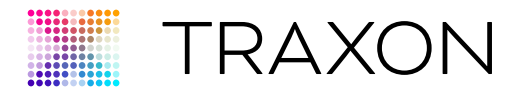

## Media Tube® HO

# Media Tube HO ActionPad Configuration Manual V0.2 User Version

Cover: Media Tube<sup>®</sup> HO RGBW/RGB/White Direct View Media Tube<sup>®</sup> HO RGBW/RGB/White Diffused

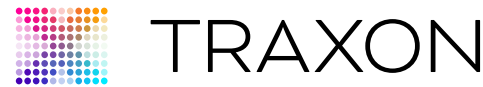

| Con | ntent         |   |  |  |
|-----|---------------|---|--|--|
| 1.  | Introduction  | 3 |  |  |
| 2.  | Connection    | 4 |  |  |
| 3.  | Configuration | 8 |  |  |

For your own safety and that of the product, please read this installation guide carefully before beginning setup and installation.

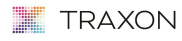

www.traxon-ecue.com

©2023 TRAXON TECHNOLOGIES, ALL RIGHTS RESERVED. TRAXON™, TX CONNECT<sup>®</sup>, ARE TRADEMARKS OF TRAXON TECHNOLOGIES, U.S. PATENTS, L.U. PATENTS, JAPAN PATENTS, OTHER PATENTS PENDING. SPECIFICATIONS ARE SUBJECT TO CHANGE WITHOUT NOTICE. Weda Tube H0 cationgad Configuration Manual 04/16 V0.2 2 2

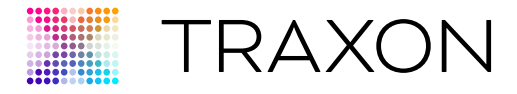

#### 1. **INTRODUCTION**

ACTiONPAD for Media Tube® HO allows user to configure and change settings easily on Media Tube<sup>®</sup> HO. Major features that can be configured include:

- N umber of channels per pixel
- algorithm selection for auto control of white le D by 3-channel RGB values

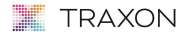

www.traxon-ecue.com

©2023 TRAXON TECHNOLOGIES. ALL RIGHTS RESERVED. TRAXON<sup>™</sup>, TX CONNECT<sup>®</sup>, ARE TRADEMARKS OF TRAXON TECHNOLOGIES. U.S. PATENTS, E.U. PATENTS, JAPAN PATENTS, OTHER PATENTS PENDING. SPECIFICATIONS ARE SUBJECT TO CHANGE WITHOUT NOTICE. Media Tube HO actionpad Configuration Manual 04/16 V0 2

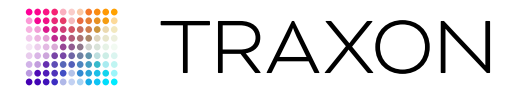

### 2. CONNECTION

### 2.1 Tools

- e:cue programmer (part of I ighting application suite, need us B dongle to use actionpad)
- excite+; OR
- Butler pro DMx

## 2.2 Typical Connection Diagram (with Excite+)

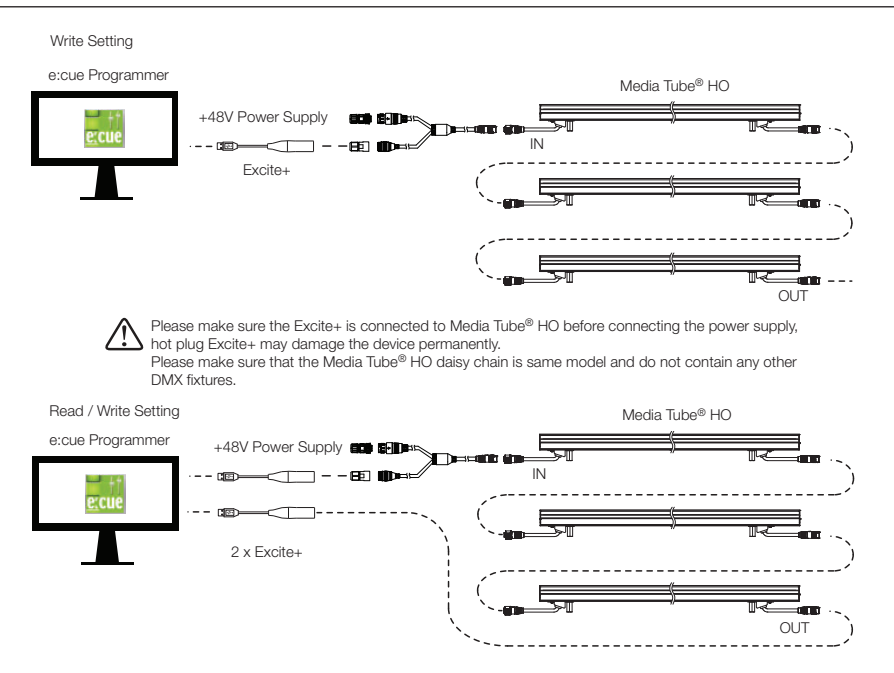

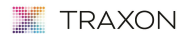

www.traxon-ecue.com

©2023 TRAXON TECHNOLOGIES, ALL RIGHTS RESERVED. TRAXON™, TX CONNECT®, ARE TRADEMARKS OF TRAXON TECHNOLOGIES, U.S. PATENTS, E.U. PATENTS, JAPAN PATENTS, OTHER PATENTS PERMONS. SPECIFICATIONS ARE SUBJECT TO CHANGE WITHOUT NOTICE. Media Tube HO actionpad Configuration Manual 04/16 V0.2 44

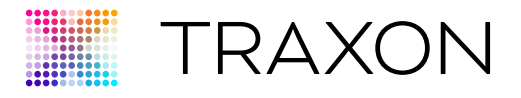

## 2.3 Typical Connection Diagram (with Butler Pro)

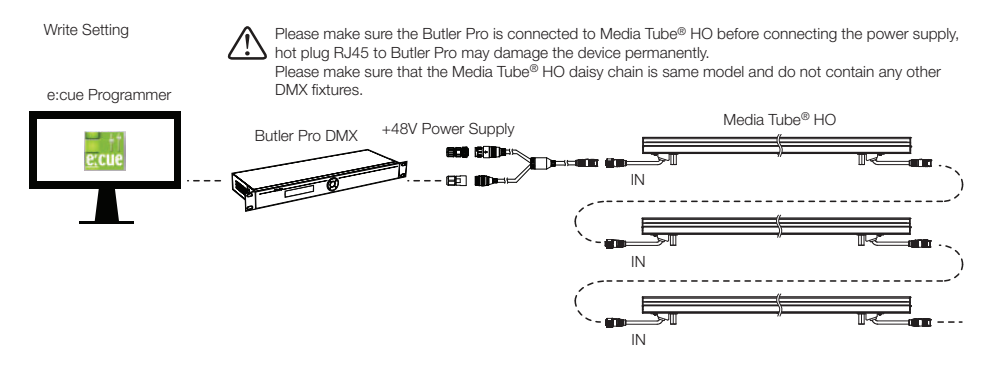

### 2.4 e:cue Programmer Configuartion

- 1. u se e:cue programmer (V7.0 or higher) to open the show file. MTHO\_ActionPad\_Configuration\_User\_v1.1.shw 11/24/2015 7:29 PM
- 2. Go to "application Options" under the "extras" top menu.

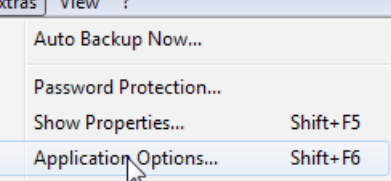

3. Check the "system access and application shutdown", "Current show file modification", "f ile write access" and "enable Toaster Messages" boxes.

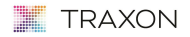

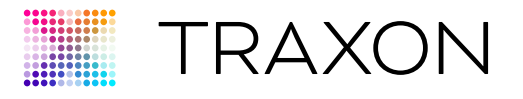

| asic | Advanced                  | Sounds M        | ouse Backup M        | lain View HTTP Ser | ver SMTP     |       |
|------|---------------------------|-----------------|----------------------|--------------------|--------------|-------|
|      |                           |                 |                      |                    | 40           |       |
|      | Enable Toas               | ster Message    | s                    |                    | V            |       |
|      | og Hies<br>Keen nersis    | tent log files  |                      | None               |              | _     |
|      | Maximum si                | ze per file     |                      | Tone               |              | 32 MB |
| Ξ (  | n e:script err            | ors perform t   | he following action: | 5:                 |              |       |
|      | Freeze sho                | w               | -                    |                    |              |       |
|      | Jump to sou               | urce code       |                      |                    | [[[]]]       |       |
|      | llow e:script o           | commands wh     | ich are dangerous:   |                    |              |       |
| Ξ,   |                           | ess and applic  | cation shutdown      |                    | $\checkmark$ |       |
| - 4  | System acc                |                 |                      |                    |              |       |
| - /  | System acc<br>Current sho | ow file modific | ation                |                    | $\checkmark$ | -     |

- Connect excite+ or Butler pro to pC. When plug in for the first time, device drivers will 4. need to be installed. Open the "Device Manager" under the view top menu.
- (excite+ only) Double click dmxin#1 or dmxout#1 to open the "Device properties" dialog 5. box. Click "Device iD" box and then the "Browse" button to select the corresponding excite+ cable in order to set the excite+ cables as dmxin (for Read settings) and dmxout (for Write settings).

| Device Properties                           | ]                | Here     |           |                                | Mare 2   |
|---------------------------------------------|------------------|----------|-----------|--------------------------------|----------|
| Excite+<br>Enable Driver<br>Private Logbool |                  | Here     |           | Excite+                        | Here 2   |
| Enable Driver<br>Private Logbool            |                  |          | A         |                                |          |
| Private Logbool                             |                  |          | -         | Enable Driver                  |          |
|                                             | ¢                | V        |           | Private Logbook                | <b>V</b> |
| Alias Name                                  |                  | dmxin#1  |           | Alias Name                     | dmxout#1 |
| Comment                                     |                  |          | =         | Comment                        |          |
| Generic                                     |                  |          | 🖃 Generic |                                |          |
| Device ID                                   |                  | 40204060 |           | Device ID                      | 40204042 |
| 🖃 Merge Incoming                            | Data             |          |           | <ul> <li>DMX Output</li> </ul> |          |
| Merge incom                                 | ing DMX          |          |           | Output Universe DMX1           | 1        |
| Merge into D                                | MX universe      |          | 1         | Timing                         |          |
| E Remote Contro                             | e:cue Programmer |          |           |                                |          |
| Enable Remo                                 | ote Control      |          | -         |                                |          |

#### TRAXON

www.traxon-ecue.com

©2023 TRAXON TECHNOLOGIES. ALL RIGHTS RESERVED. TRAXON<sup>TM</sup>, TX CONNECT <sup>®</sup>, ARE TRADEMARKS OF TRAXON TECHNOLOGIES. U.S. PATENTS, E.U. PATENTS, JAPAN PATENTS, OTHER PATENTS PENDING. SPECIFICATIONS ARE SUBJECT TO CHANGE WITHOUT NOTICE. Media Tube HO actionpad Configuration Manual 04/16 V0 2

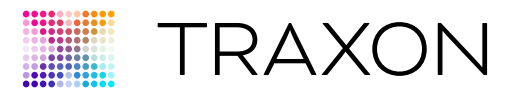

| Auto Setup                                                  | ×        |  |  |  |
|-------------------------------------------------------------|----------|--|--|--|
| Automatic Device Discovery Process Pass #1-USB and Ethernet | - 2      |  |  |  |
|                                                             | Select   |  |  |  |
|                                                             | Deselect |  |  |  |
| Detected Devices                                            |          |  |  |  |
| Becite + ID 40204042                                        | <b>V</b> |  |  |  |
| Excite + ID 40204042                                        |          |  |  |  |
| ➡ Excite + ID 40204060                                      |          |  |  |  |
| Excite + ID 40204060                                        | <b>V</b> |  |  |  |
| Options                                                     |          |  |  |  |
| Continue with scan for e:bus devices                        | <b>V</b> |  |  |  |
| Start Universe for new DMX Drivers                          | 1        |  |  |  |
| Set the check mark to add this device to your setup         |          |  |  |  |
| ОК                                                          | Cancel   |  |  |  |

Make sure the setting of dmxout device for "Output universe DMx1" is set to 1. f or 6. Butler pro, there will be multiple DMx channels, and all the required channels needed to be set to 1. (not all may be needed, all Media Tube® HO connected in the required channels must be the same model)

| Device Properties      |                 |
|------------------------|-----------------|
| Device Properties      |                 |
| Butler PRO eipix       |                 |
| Alias Name             | dmxout#1        |
| Comment                |                 |
| 🖻 Generic              |                 |
| IP Address             | 192.168.123.1   |
| DMX Output             |                 |
| Output Universe DMK1   | 1               |
| Output Universe DMX2   | 1               |
| Output Universe DMX3   | 1               |
| Output Universe DMX4   | 4               |
| Output Universe DMX5   | 5               |
| Output Universe DMX6   | 6               |
| Output Universe DMX7   | 7               |
| Output Universe DMX8   | 8               |
| Output Universe DMX9   | 9               |
| Output Universe DMX10  | 10              |
| Output Universe DMX11  | 11              |
| Output Universe DMX12  | 12              |
| Output Universe DMX13  | 13              |
| Output Liniverse DMX14 | 14              |
|                        |                 |
|                        | OK Cancel Apply |

7. Click "action pad" button.

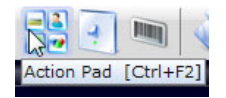

#### TRAXON

©2023 TRAXON TECHNOLOGIES. ALL RIGHTS RESERVED. TRAXON<sup>1M</sup>, TX CONNECT<sup>®</sup>, ARE TRADEMARKS OF TRAXON TECHNOLOGIES. U.S. PATENTS, E.U. PATENTS, JAPAN PATENTS, OTHER PATENTS PENDING. SPECIFICATIONS ARE SUBJECT TO CHANGE WITHOUT NOTICE. Media Tube HO actionpad Configuration Manual 04/16 V0 2

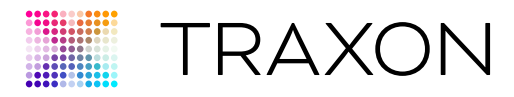

### 3. CONFIGURATION

### 3.1 Action Pad Overview

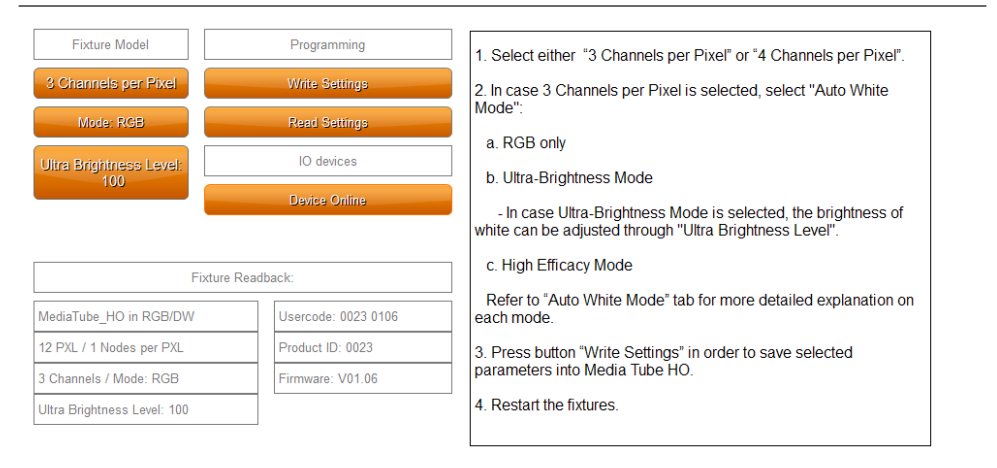

### 3.2 Fixture Model

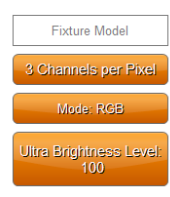

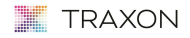

www.traxon-ecue.com

©2023 TRAXON TECHNOLOGIES, ALL RIGHTS RESERVED. TRAXON™, TX CONNECT<sup>®</sup>, ARE TRADEMARKS OF TRAXON TECHNOLOGIES. U.S. PATENTS, E.U. PATENTS, JAPAN PATENTS, OTHER PATENTS PENDING. SPECIFICATIONS ARE SUBJECT TO CHANGE WITHOUT NOTICE. Media Tube ND actionpad Configuration Manual 04/10 V0.2 88

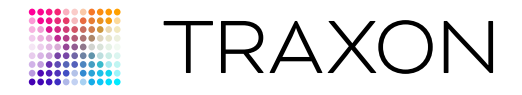

#### 3.2.1 Set Number of Channels per Pixel

u ser can select for Media Tube® HO to run in either:

- 4 channels per pixel: Red, Green, Blue and White channels
- **3 channels per pixel:** Red, Green, Blue channels. White le D is automatically controlled depends on the auto White algorithm selected.

| elect Number of Channels per Pixel  | -  |    | ×    |
|-------------------------------------|----|----|------|
|                                     |    |    |      |
| Select Number of Channels per Pixel | 3  |    | •    |
|                                     | 3  | 45 | ÷    |
|                                     |    |    |      |
|                                     |    |    |      |
|                                     |    |    |      |
|                                     |    |    |      |
|                                     |    |    |      |
|                                     |    |    |      |
|                                     |    |    |      |
|                                     |    |    |      |
|                                     |    |    |      |
|                                     |    |    |      |
|                                     |    |    |      |
|                                     | ОК | Ca | ncel |

#### 3.2.2 Set Auto White Mode

When Media Tube<sup>®</sup> HO RGBW is set as **3 channels per pixel**, user can input the number to set Media Tube<sup>®</sup> HO RGBW to use one the following mode to automatically control the brightness of white le D:

| Auto White Mode                                                     |                                          | ×      |
|---------------------------------------------------------------------|------------------------------------------|--------|
| Select Auto White Mode:<br>RGB or Ultra Brightness or High Efficacy |                                          |        |
| Select Auto White Mode                                              | RGB                                      | -      |
|                                                                     | RG8<br>Ultra Brightness<br>High Efficacy | ţ\$    |
|                                                                     |                                          |        |
|                                                                     |                                          |        |
|                                                                     |                                          |        |
|                                                                     |                                          |        |
|                                                                     |                                          |        |
|                                                                     |                                          |        |
|                                                                     |                                          |        |
|                                                                     |                                          |        |
|                                                                     | ОК                                       | Cancel |

- RGB: pure 3-channels RGB, white always off and do not occupy control channels.
- Ultra Brightness: adding white without reducing the original RGB brightness, this result in

📕 TRAXON

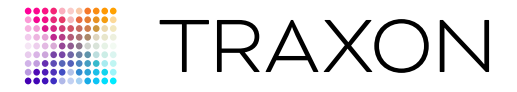

high brightness output. in case ultra-Brightness Mode is selected, the brightness of white can be adjusted through **Ultra Brightness Level**.

• **High Efficacy:** better white quality by adding white and adjust the RGB value to maintain certain brightness, this result in better white quality.

#### 3.2.3 Set Ultra-brightness Level

When Media Tube<sup>®</sup> HO RGBW is set as **3 channels per pixel** and **Ultra-brightness mode** is in use, user can adjust the white color intensity (1-100, 100 is highest).

| Ultra Brightness Level (<br>For Ultra Brightness Mode Only | 1-100)    |
|------------------------------------------------------------|-----------|
| Ultra Brightness Level                                     | 100       |
|                                                            | R         |
|                                                            |           |
|                                                            |           |
|                                                            |           |
|                                                            |           |
|                                                            |           |
|                                                            |           |
|                                                            |           |
|                                                            |           |
|                                                            | OK Cancel |

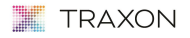

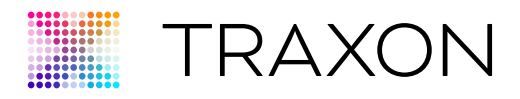

### 3.3 Fixture Settings

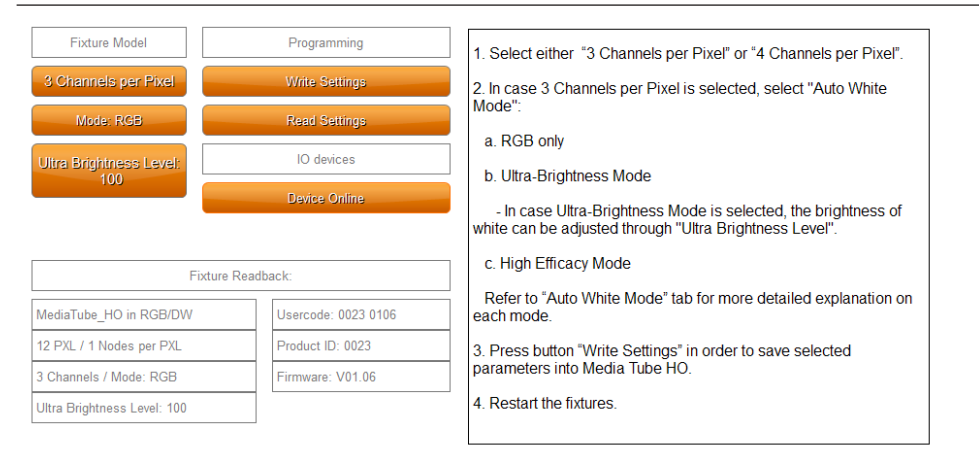

#### 3.3.1 Output Test Pattern

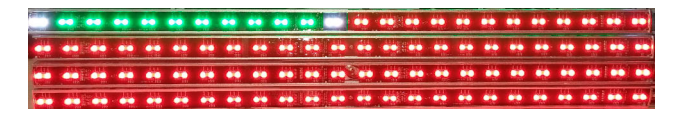

Test pattern will be indicated on the first fixture in the pattern as follows.

### 3.4 Programming

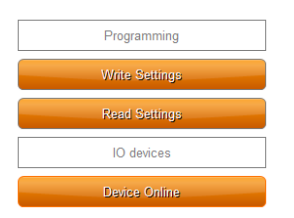

programming allow user to write, read settings to the Media Tube® HO.

please note there are following limitations:

· Write Settings is not limited by the one universe, however, user will only receive visual

#### 📜 TRAXON

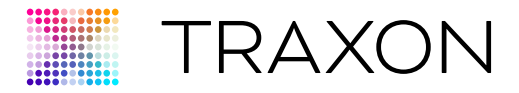

confirmation for the first 512 channels.

- Read Settings can only read the parameters of last tube of Media Tube® HO.
- Read Settings can only be done with excite+.

#### 3.4.1 Write Settings

u ser can save settings into Media Tube<sup>®</sup> HO using **Write Settings** button. please note that in order to save settings, user has to connect the "in" connector of Media Tube<sup>®</sup> HO to actionpad.

Once the button is pressed, system sends the parameters. While the communication is taking place the button become yellow in color. after writing the settings the button gets

- Orange (no errors, with DMx readback over a second connection shows that Media Tube<sup>®</sup> HO reports correct settings); OR
- Red (Media Tube<sup>®</sup> HO reported other settings than desired or no read back is received).

after write settings to Media Tube® HO, user need to reset the Media Tube® HO.

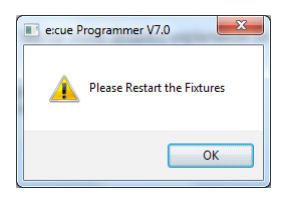

#### 3.4.2 Read Settings

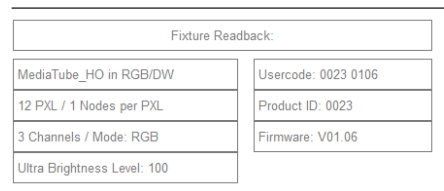

user can read all existing settings inside Media Tube<sup>®</sup> HO using **Read Settings** button. please note that in order to read out settings, user has to connect the "OuT" connector of Media Tube<sup>®</sup> HO to actionpad.

Read out setting will be displayed at the right hand side of the screen as shown above.

after read settings from Media Tube® HO, user need to reset the Media Tube® HO.

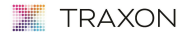

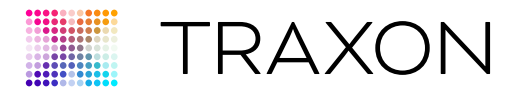

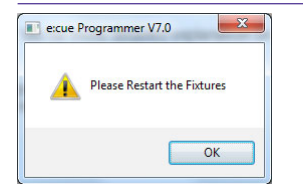

in case the read out setting is different from the existing setting in the user interface, the **Read Settings** button will be in red to notify the user of such discrepancy.

### 3.5 IO Devices

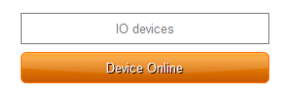

#### 3.5.1 Connecting Status

This button display the connecting status and allow user to assert whether their connection bridges like excite+ is properly connected to actionpad. possible status include:

- Device Online: excite+ / Butler pro is correctly connected to the actionpad.
- Device s earching: excite+ / Butler pro is not found.

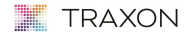

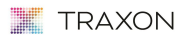

www.traxon-ecue.com

©2023 TRAXON TECHNOLOGIES. ALL RIGHTS RESERVED. TRAXON™. TX CONNECT<sup>®</sup>, ARE TRADEMARKS OF TRAXON TECHNOLOGIES. U.S. PATENTS, E.U. PATENTS, JAPAN PATENTS, OTHER PATENTS PENDING. SPECIFICATIONS ARE SUBJECT TO CHANGE WITHOUT NOTICE.